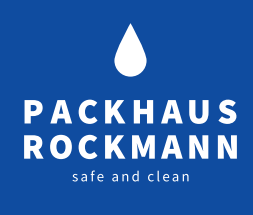

# **IRIS LESEGERÄT & APP**

## Automatische Hemmstoffuntersuchung für Schnelltest

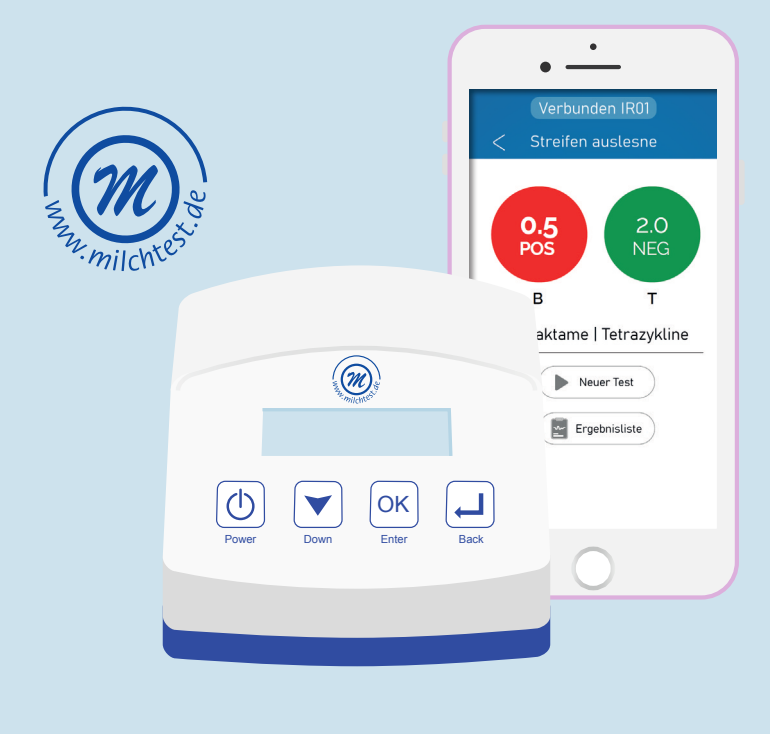

### INHALT

| FUNKTION VON IRIS                     |      | ZU BEACHTEN                      |    |
|---------------------------------------|------|----------------------------------|----|
| WAS IST IRIS?                         | 02   | FEHLERMELDUNGEN                  | 08 |
| VOR DEM GEBRAUCH                      | 03   | AUSWERTUNG                       | 09 |
| <b>ANLEITUNG</b><br>BENUTZUNG PIPETTE | 04   | WEITERE TESTVERFAHREN            | 11 |
| IRIS APP                              |      | WARTUNG UND REINIGUNG            | 11 |
| INSTALLATION / EINRICHTUNG            | 04   | ÜBERSICHT                        |    |
| TESTDURCHFÜHRUNG MIT                  |      | TECHNISCHE DATEN                 | 12 |
| DUPLEX BT SCAN & BETA SCAN            |      | SICHERHEITSHINWEISE              | 13 |
| AUTOMATISCHER TEST MIT API            | P 05 |                                  |    |
| MANUELLER TEST OHNE APP               | 07   | <b>ENTSORGUNG &amp; GARANTIE</b> | 14 |

### FUNKTION VON IRIS WAS IST IRIS?

*IRIS* ist ein automatisiertes Analysengerät zum Auslesen der Milchtest Duplex BT Scan, Beta Scan und weiterer Tests.

Das Gerät lässt sich über Bluetooth mit Ihrem Smartphone verbinden und über die App können Sie die jeweiligen Analysen starten. Das *IRIS*-Gerät sendet die Ergebnisse an das Smartphone und leitet diese Ergebnisinformationen mit Hilfe einer Internetverbindung weiter auf einen gesicherten Server. Ihre Ergebnisse sind dadurch umgehend auf der Test4all-Internetseite verfügbar und nur von Ihnen mithilfe Ihres Accounts sichtbar.

Zusätzlich erhalten Sie Ihre Ergebnisse sofort auf Ihre E-Mailadresse zugeschickt (Voraussetzung die Testdurchführung wird via App gesteuert).

Packhaus Rockmann GmbH Osttor 9, 48324 Sendenhorst

T +49 (0) 2526 939377 F+49 (0) 2526 939378

info@packhaus-rockmann.de

15.04.20 — Version 1.0

15.04.2020 — Version 1.0

### **VOR DEM GEBRAUCH**

Lesen Sie die Betriebsanleitung, bevor Sie das Gerät in Betrieb nehmen. Bewahren Sie die Betriebsanleitung an einem für alle Benutzer jederzeit zugänglichen Platz auf.

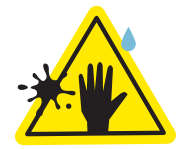

Die Öffnungen vor Schmutz und Flüssigkeiten schützen.

Die in dem Kassettenschacht befindlichen Scannerschlitze müssen unbedingt frei sein.

Nur so kann eine exakte Auslesung ermöglicht werden.

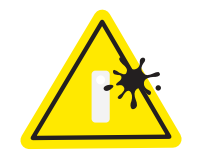

Nur saubere Teststreifen verwenden, damit eine optimale Ablesbarkeit gewährleistet ist.

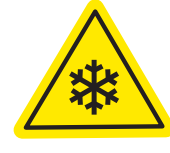

FÜR EIN OPTIMALES ERGEBNIS IST

EIN SORGFÄLTIGER UMGANG

**MIT DEM E-READER ERFORDERLICH!** 

Achtung!: Je kühler die Umgebungstemperatur, desto länger beträgt die Aufheizzeit des Gerätes!

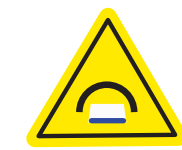

Bei Aufbewahrung des Gerätes ist eine Abdeckung sinnvoll.

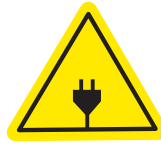

Verwenden Sie nur die Originalteile aus der Packung!

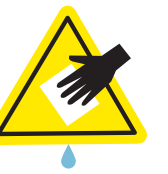

Reinigung nur mit schwach-feuchten Lappen oder Wattestäbchen.

### **ANLEITUNG BENUTZUNG PIPETTE**

Verwenden Sie bitte ausschließlich die im Set enthaltene saubere Messpipette.

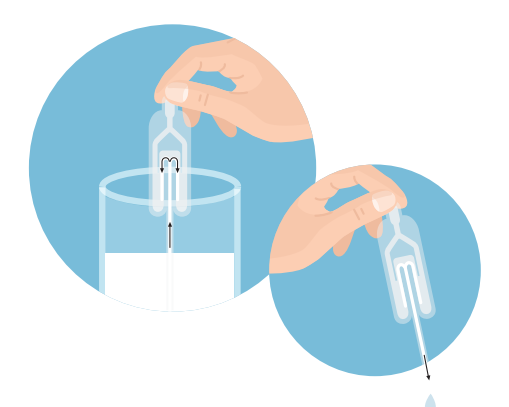

**INSTALLATION / EINRICHTUNG** 

Handy **herunter**.

auf "Test4all Account".

Laden Sie die IRIS APP auf Ihrem

Öffnen Sie die App und tippen Sie

Wählen Sie "Account erstellen".

Sie werden auf eine Website weiter-

geleitet. Füllen Sie die Felder aus.

Wichtig! Notieren Sie sich Ihren

und bewahren es gut auf!

Benutzername und das Passwort

Drücken Sie die Gummiblase zusam-1 men, tauchen Sie die Pipettenspitze in die Milchprobe und lassen Sie die Gummiblase sich ausdehnen.

> Exakt 100 µl Milch werden entnommen und der Überschuss in die zwei Überlauftanks der Pipette abgesaugt.

Bei erneutem einmaligem Drücken 2 werden genau 100 µl Milch abgegeben. Bitte geben Sie die überschüssige Milch in den Überlauftanks nicht mehr zusätzlich in die Teströhrchen!

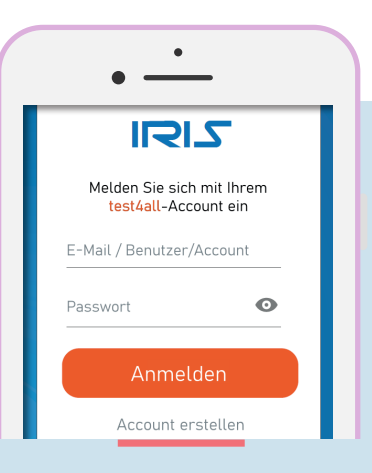

Die Geräteschlüsselnummer 4 finden Sie auf dem beigelegtem Zertifikat oder Lieferschein.

Darauf erhalten Sie umgehend eine 5 Bestätigungs-E-Mail. Klicken Sie auf den mitgesendeten **Link**, um die Kontoerstellung zu bestätigen.

**IRIS APP** 

1

2

3

### **TESTDURCHFÜHRUNG** DUPLEX BT SCAN & BETA SCAN MIT APP

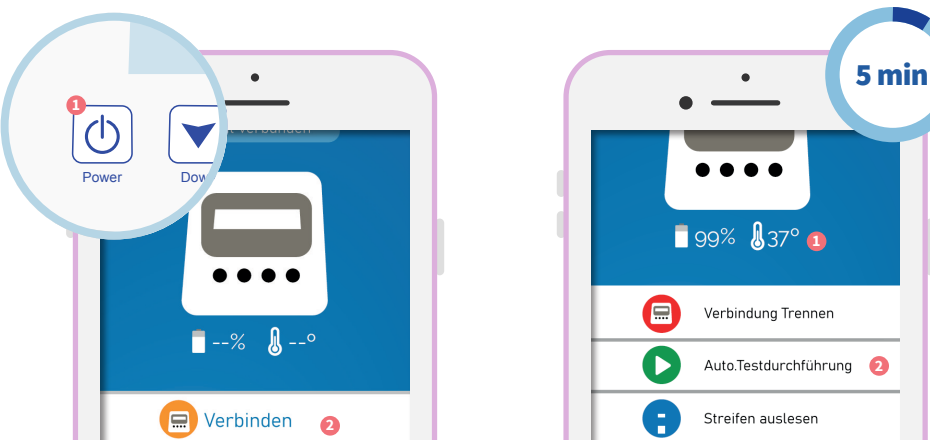

3

Schalten Sie *IRIS* **ein** (POWER-Knopf), öffnen Sie die **App** und loggen sich mit ihrem **Account** ein. Tippen Sie auf **"Verbinden"** (Connect). Internetverbindung wird benötigt!

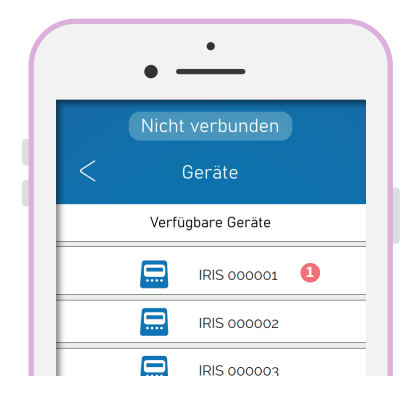

Wählen Sie Ihr *IRIS*-Gerät aus der Liste **aus** und warten Sie, bis es verbunden ist.

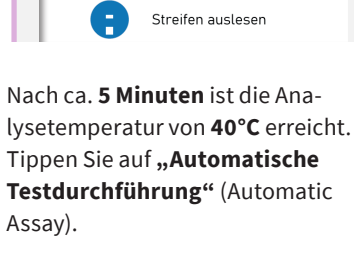

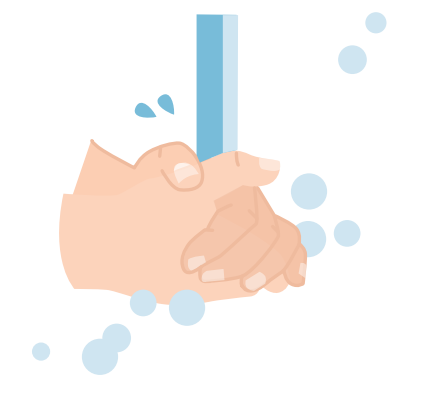

Die Hände sorgfältig mit Seife waschen. Auf eine **saubere** Arbeitsfläche achten! 5 Wählen Sie **"Neuen Batchcode** scannen" (Scan new Batchcode) und scannen den **QR-Code** von

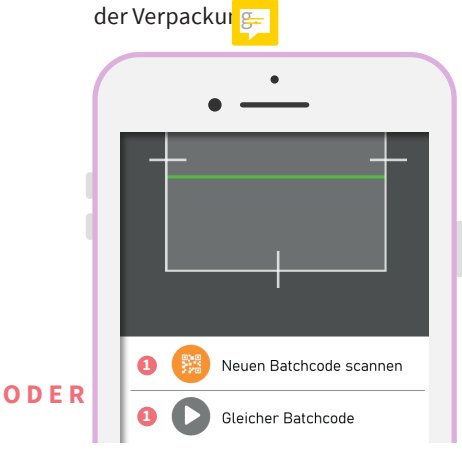

**Oder "Gleicher Batchcode"** (Use same Batchcode)bei dem selben Produkt, mit derselben Batch/Charge wie davor.

**Optional:** Tippen Sie auf **"Test Details"**, um den Identifizierungsnamen der Probe einzugeben (Bsp. Kuh- oder Tanknummer) und tippen Sie auf **"Speichern"** (Safe).

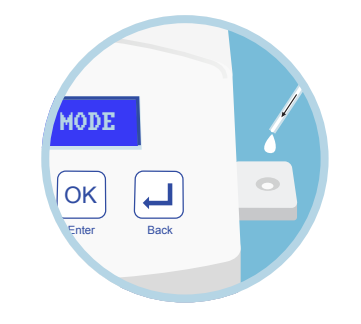

Nehmen Sie einen **Teststreifen** und führen diesen in das *IRIS*-Gerät ein. Geben Sie, wie auf Seite 5 beschrieben, Milch in die **Probeneingabe**. 7 Drücken Sie auf **"Test ausführen"** (Run Test). Nach **ca. 6 Minuten** erhalten Sie sofort das Ergebnis.

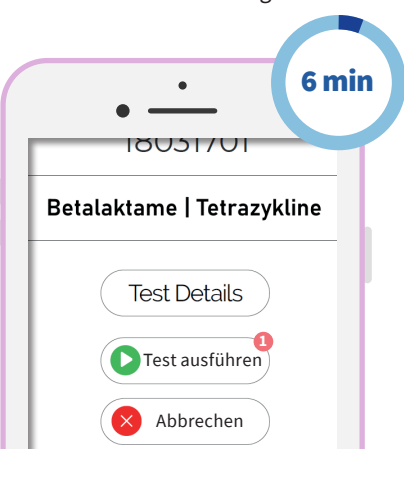

• 0.5 POS B C C NEG T B Etalaktame | Tetrazykline Neuer Test Ergebnisliste

Hinweis: Wird die App während des Tests geschlossen, wird dieser dennoch fortgesetzt und beim erneuten öffnen unter "Automatische Testdurchführung" (Automatic Assay) wieder angezeigt.

2

1

6

## **TESTDURCHFÜHRUNG**

DUPLEX BT SCAN & BETA SCAN OHNE APP

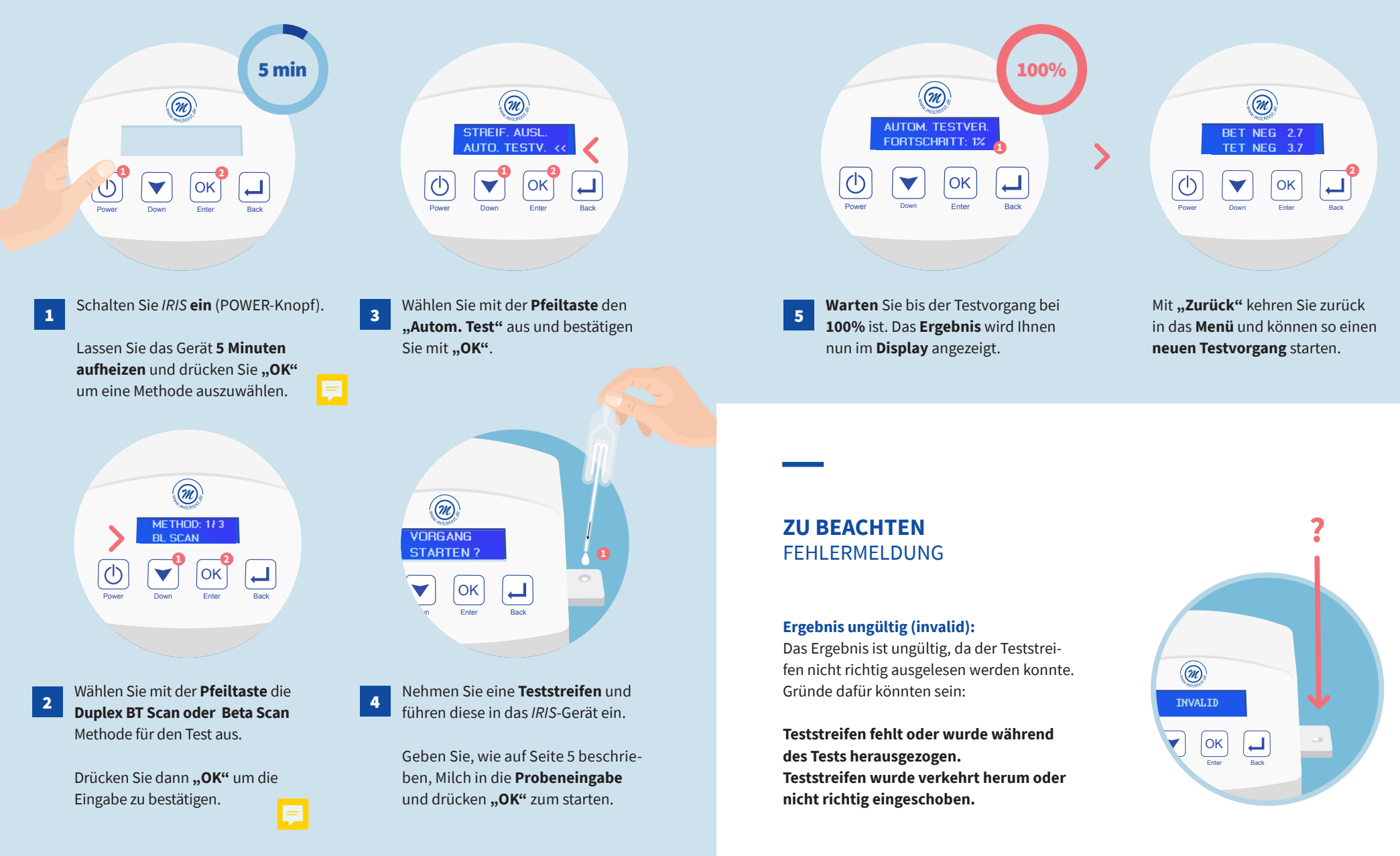

### AUSWERTUNG ERGEBNISSE

Sie haben verschiedene Möglichkeiten auf Ihre Ergebnisse zuzugreifen: über die Test4all Internetseite, den E-Mail-Service, die IRIS-App oder die SD-Karte im Gerät. Die ersten drei Optionen sind nur möglich, wennn Sie die App zur Testdurchführung verwendet haben.

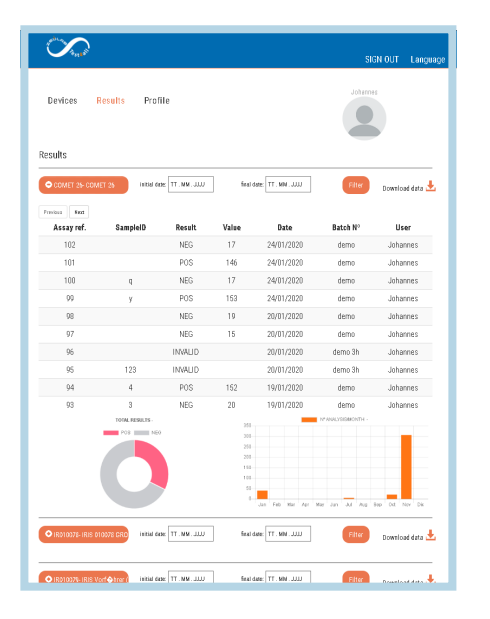

#### **TEST4ALL INTERNETSEITE**

Auf der Webseite "Test4all.es" können Sie unter "Ergebnisse" (Results) die Resultate einsehen und über "Download" als Excel-Datei herunterladen.

Ihre Ergebnisse sind auf dem Test4All-Server dauerhaft gesichert.

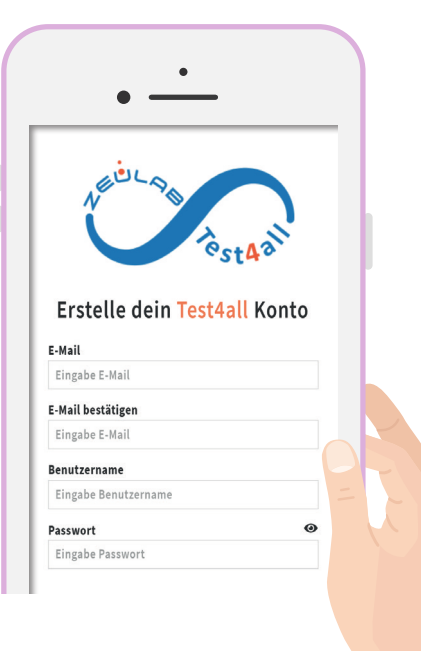

### **TEST4ALL E-MAIL-Service**

Wenn Sie auf der "Test4all.es" Seite angemeldet sind (siehe Seite 4 - App Instalation) erhalten Sie automatisch E-Mails mit den Testresultaten.

Die Einstellungen dazu können Sie unter "Profil" bearbeitet.

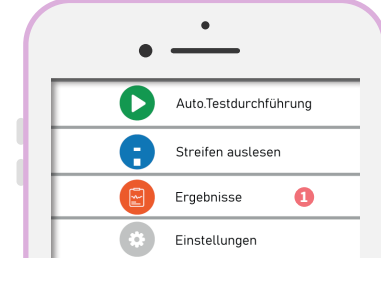

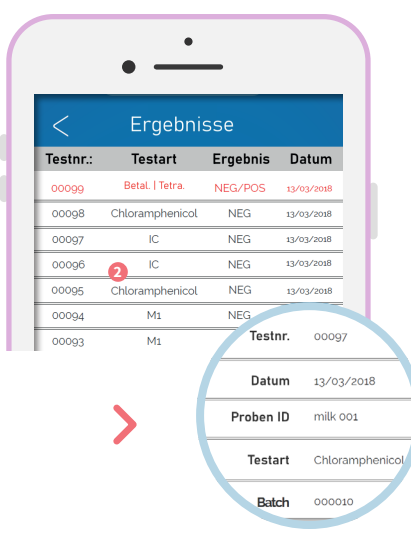

### **IRIS-APP**

Unter dem Menüpunkt "Ergebnisse" (Results) ist eine Auflistung der letzten 100 durchgeführten Testverfahren zu finden. (Login und Internetverbindung notwendig!)

Durch tippen auf einen Test, öffnet sich deren Detailansicht. Diesen können Sie teilen oder weiterleiten (Share).

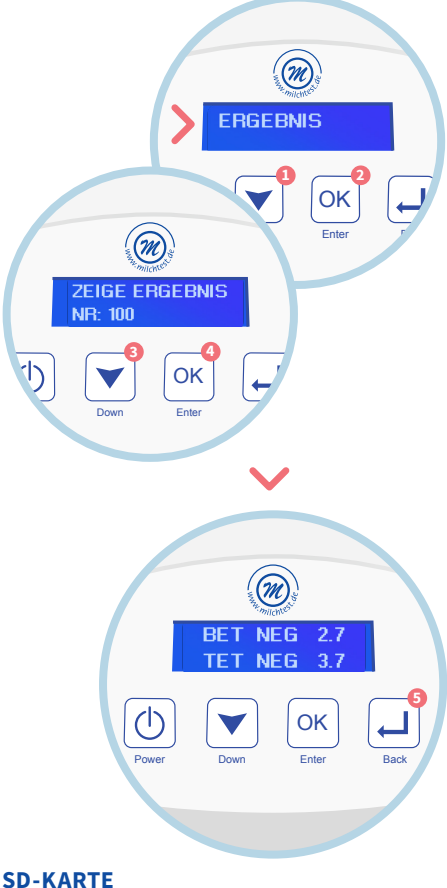

Tests ohne App sind auf einer SD-Karte im IRIS-Gerät gespeichert. Schalten Sie IRIS ein, wählen Sie mit der Pfeiltaste "Ergebnis" aus und bestätigen mit "OK".

Alle manuell ausgeführten Ergebnisse lassen sich mit der **Pfeiltaste** durchlaufen und mit "OK" werden Details angezeigt. Mit "Zurück"kommen Sie wieder zu der Ergebnisliste.

### WEITERE TESTVERFAHREN

Mit dem *IRIS* Gerät können auch weitere Testverfahren wie *M1 Aflatoxin, IC BOVINO* und viele mehr ausgewertet werden.

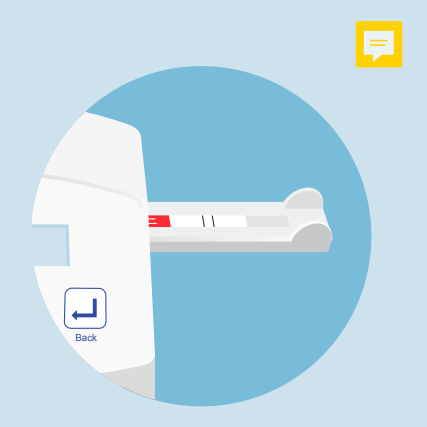

Für ergänzende Informationen zu diesem Thema kontaktieren Sie gerne unser Team von Packhaus Rockmann:

Packhaus Rockmann GmbH Osttor 9, 48324 Sendenhorst

info@packhaus-rockmann.de +49 (0) 2526 93 93 77

# 

**TECHNISCHE DATEN** 

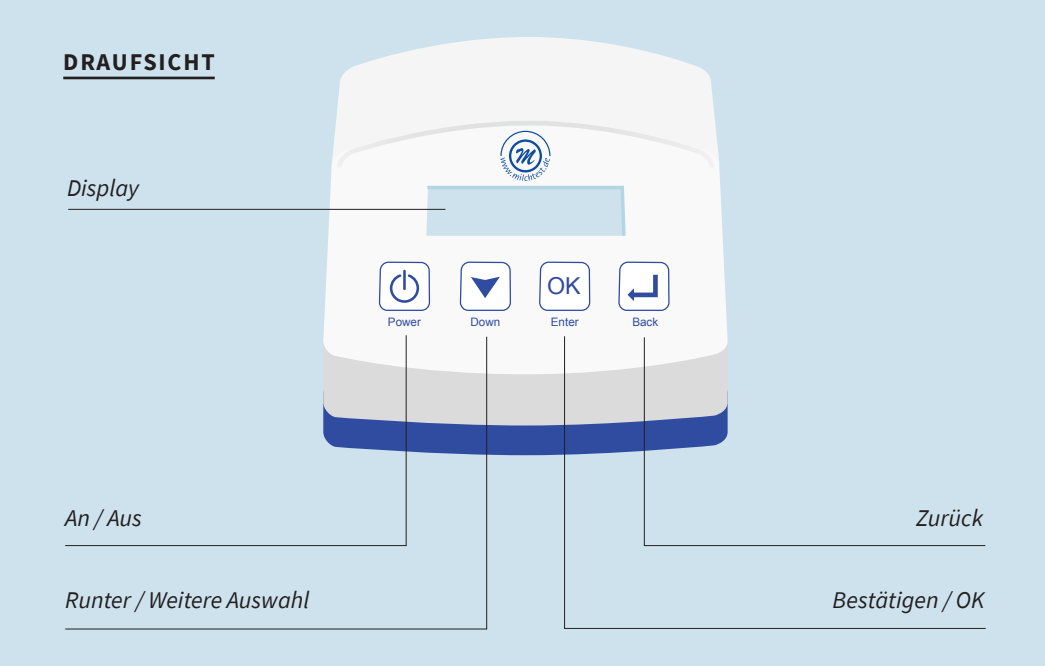

### SEITENANSICHTEN

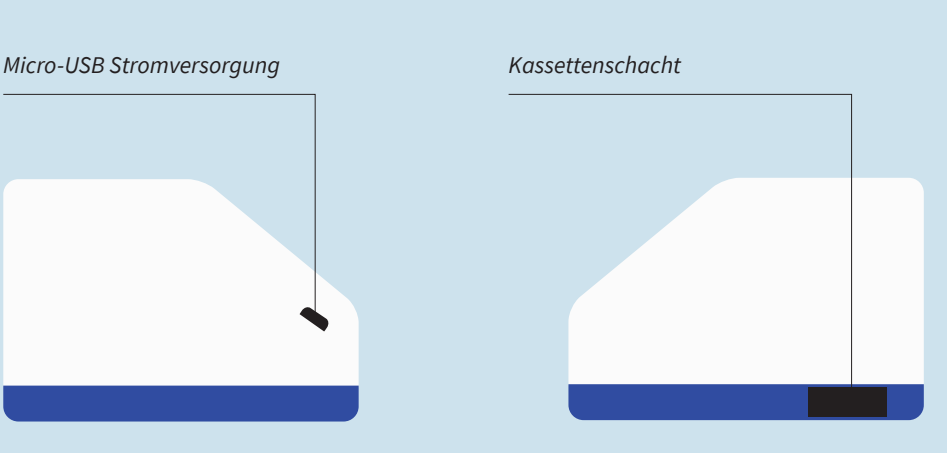

### WARTUNG UND REINIGUNG KALIBRIERUNG / DESINFEKTION

Kalibrierungen und Reparaturen sind nur von der Packhaus Rockmann GmbH durchzuführen. Für diese wenden Sie sich bitte an Ihren Händler.

Ethanol (70%) kann zur Gerätereinigung verwendet werden.

Die Antibiotika-Untersuchung mit dem *IRIS*-Gerät ist ein **Diagnosesystem "In Vitro"**. Bei einer Analyse, die rechtliche Prozesse beinhaltet, sollten die Ergebnisse mit einer offiziellen Referenzmethode validiert werden. Der Hersteller ZEULAB, S.L. übernimmt keine rechtliche Verantwortung.

15.04.20 — Version 1.0

### SICHERHEITSHINWEISE

Die einwandfreie Funktion und Betriebssicherheit des Gerätes kann nur dann gewährleistet werden, wenn bei der Benutzung die allgemein üblichen Sicherheitsvorkehrungen sowie die speziellen Sicherheitshinweise in dieser Bedienungsanleitung beachtet werden.

Vor dem Verbinden des Steckers mit dem Stromversorgungsnetz ist sicherzustellen, dass die auf dem Typenschild angegebene Betriebsspannung mit der Netzspannung übereinstimmt. (Angabe der Bereiche der Spannungsversorgung)

Die einwandfreie Funktion und Betriebssicherheit des Gerätes kann nur unter den folgenden Umgebungsbedingungen geschehen:

- Umgebungstemperatur: +10 bis +35 °C
- Luftfeuchtigkeit: **20 % bis 85%**

Von dem Gerät gehen bei sachgerechter Benutzung keine biologischen Gefährdungen aus. Im Falle des unsachgemäßen Gebrauchs durch den Anwender sind Kontaminierungen mit biologisch gefährlichen Materialien jedoch nicht auszuschließen, da es bei nicht bestimmungsgemäßer Verwendung zur Wirkungslosigkeit der vorgesehenen Schutzmaßnahmen des Gerätes kommen kann. Den Anweisungen in diesem Handbuch ist aus diesem Grund unbedingt Folge zu leisten!

Wenn anzunehmen ist, dass das Gerät nicht mehr gefahrlos betrieben werden kann, so ist es außer Betrieb zu setzen und durch Kennzeichnung zu sichern. Die Sicherheit des Benutzers kann
in folgenden Fällen beeinträchtigt sein.
Wenn das Gerät zum Beispiel:

- sichtbare Schäden aufweist
- nicht mehr wie vorgeschrieben arbeitet
- längere Zeit unter ungeeigneten Bedingungen gelagert wurde
- erschwerten Transportbedingungen ausgesetzt war.

Das Gerät sollte nicht in der Nähe von Quellen starker elektromagnetischer Strahlung genutzt werden (z.B. ungeschirmte, absichtlich betriebene Hochfrequenzquellen), da diese den ordnungsgemäßen Betrieb stören können.

> Für weitere Informationen wenden Sie sich gerne an den Verkäufer:

Packhaus Rockmann GmbH Osttor 9, 48324 Sendenhorst

info@packhaus-rockmann.de +49 (0) 2526 93 93 77

### ENTSORGUNG

Da das Gerät im Rahmen seines Gebrauches mit infektiösem Material wie z.B. Blut in Berührung kommt, kann von gebrauchten Geräten eine Infektionsgefahr ausgehen. Bitten nehmen Sie **vor der Entsorgung eine Desinfektion** mit entsprechender Schutzausrüstung vor.

Entsorgen Sie Ihr gebrauchtes Messgerät, nachdem Sie die **Akkus entnommen** haben, entsprechend den bei Ihnen geltenden

GARANTIE

Die Garantiezeit beträgt: 2 Jahre

Packhaus Rockmann übernimmt **keine** Haftung bei Schäden:

- die durch eigenmächtige Reparaturund Umbauarbeiten entstehen.
- die durch falsche Bedienung oder Zweckentfremdung entstehen.
- die durch Missbrauch entstehen.
- die durch den Einsatz in falschen Umgebungsbedingungen entstehen.

Vorschriften. Beim Ausbau der Akkus hilft Ihnen gerne der Hersteller mit einer Ausbauvorschrift. Kontaktinformationen des Herstellers befinden sich am Ende des Handbuches.

Das Messgerät fällt nicht in den Geltungsbereich der EG-Richtlinie 202/96/EG (Richtlinie über Elektronik-Altgeräte).

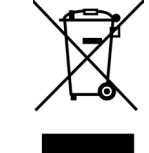

2 Jahre Garantie beim Hersteller

All die aufgeführten Aktionen führen zum Verlust des Garantieanspruchs.

Bei eventuellen Rückfragen ist die Angabe der Seriennummer erforderlich.

### Packhaus Rockmann GmbH Osttor 9, 48324 Sendenhorst

T +49 (0) 2526 939377 F+49 (0) 2526 939378

info@packhaus-rockmann.de

15.04.2020 — Version 1.0

Seite 16 | 16